## **Bowls Hampshire Online Application – Competition Contacts**

Your Bowls Hampshire County Competition entries have been added to the application by your club.

Once the draws have been made you will be able to view them in the BH Online Application, add/amend team members, enter your own results, see who your opponent/s is/are and view their contact details.

There will still be an Area Secretary for each area to assist with any queries.

As you have been listed as the Competition Contact for your team, there are details below to assist you to add your team, get your opponent's information and for the winner to add the results into to the system once the match has been played.

When you first login the following screen appears;

| 🗶 My Club    |      | Welcome back to | Bowls Hamp | oshire online |             |             |          |
|--------------|------|-----------------|------------|---------------|-------------|-------------|----------|
| Alton Social | view | Competitions    | Matches    |               |             |             |          |
| County       |      | Upcoming Co     | mpetitior  | <u>15</u>     |             |             |          |
| Applied      | 1    | Comp            | etition    | Round         | Opponent    |             |          |
| Selected     | 0    |                 |            |               |             |             |          |
| Confirmed    | 0    | BE 2 Bowl       | Singles    | 1             | Farnborough | Edith Edgar | view     |
|              |      | BE 4 Bowl       | Singles    | 2             | Cove        | Jan Allen   | view     |
|              |      |                 |            |               |             |             | view all |
|              |      |                 |            |               |             |             |          |

The above example is my login page and I am the contact for my singles only.

The page below is the page my team contact sees.

|    | Competition         | Round | Club                | Opponent           | Result          |      |
|----|---------------------|-------|---------------------|--------------------|-----------------|------|
|    |                     |       |                     |                    |                 |      |
| BE | Fours               | 1     | Alton Social        | Patricia<br>Brooks | To be<br>played | view |
| BE | Pairs               | 1     | Basingstoke<br>Town | Paula Haynes       | To be<br>played | view |
| BE | Senior Fours        | 1     | Fleet United        | Jenny Harvey       | To be<br>played | view |
| BE | Triples             | 1     | Farnborough         | Wendy<br>O'Brien   | To be<br>played | view |
| Co | Two Bowl<br>Triples | 1     | Alton Social        | Patricia<br>Brooks | To be<br>played | view |

To view your opponent and their information click on the blue view on the righthand side and the following page comes up;

| Alton Social                        | v            |                                  | Alte      | on Social |
|-------------------------------------|--------------|----------------------------------|-----------|-----------|
| Margaret Holden                     |              |                                  | Patric    | ia Brooks |
| Not Played                          |              |                                  |           |           |
|                                     |              |                                  |           |           |
| Winner<br>Select a winner           | ~            | <sup>by</sup><br>Select a result |           | ~         |
| Submit                              |              |                                  |           |           |
| Not all teams completed, winner and | result restr | icted.                           |           |           |
| Alton Social                        |              |                                  |           |           |
| Margaret Holden (contact)           |              |                                  |           | Ð         |
|                                     |              | A                                | dd Player |           |
| Alton Social                        |              |                                  |           |           |
| Patricia Brooks (contact)           |              |                                  |           | Ð         |
|                                     |              | A                                | dd Player |           |

Click the blue plus sign and the opponent's contact information appears.

| Particle process (contact) Prone Number: Mobile Number: 07748 150411 Email: |  |
|-----------------------------------------------------------------------------|--|
| Phone Number:<br>Mobile Number:<br>07748 150411<br>Email:                   |  |
| Mobile Number<br>07748 150411<br>Email                                      |  |
| Mobile Number:<br>07748 150411<br>Email:                                    |  |
| 07748 150411                                                                |  |
| Email:                                                                      |  |
| sharely 74 Olive serve                                                      |  |
| pbrooks/1@live.com                                                          |  |
| update                                                                      |  |
|                                                                             |  |
|                                                                             |  |

Prior to playing your first match, you will need to add your team members. Click on "Add Player" and the following box appears click on the downwards arrow and a list of the clubs affiliated members will appear, select one of your team and then press add, repeat for the rest of the team.

| Alton Goola                    |        |        |
|--------------------------------|--------|--------|
| Add a player                   |        |        |
| Player:<br>Select a new player |        | ✓ d PI |
|                                | Cancel | ÷      |

The winner of the first match will add the

| Alton Social                    | v               |                       | Alton Social    |
|---------------------------------|-----------------|-----------------------|-----------------|
| Margaret Holden                 |                 |                       | Patricia Brooks |
| Not Played                      |                 |                       |                 |
|                                 |                 |                       |                 |
| Winner<br>Select a winner       | ~               | by<br>Select a result | ~               |
| Submit                          |                 |                       |                 |
| Not all teams completed, winner | and result rest | ricted.               |                 |

The winner of the first match, will select the winner and add the score, then submit. As soon as your next opponent entered their result, when you next login it will appear in the same way that your first match did.